#### **Create an Account**

یک ایمیل، آدرس صندوق پستی شما در دنیای مجازی است. صندوقی که دوستان شما میتوانند در آن نامه بگذا*ر*ند و یا اینکه شما از آنجا به آنها نامه الکترونیکی ارسال کنید. مخفف Electronic Mail به معنی «نامه الکترونیکی». به فارسی: **رایانامه** 

#### یک ایمیل معمولاً چنین فرمتی دارد: hr.niroomand@gmail.com

بخش اول (قبل از @) در اصطلاح شناسه یا ID شماست.

علامت @ (at sign) مشخص می کند که شناسه شما در چه سایتی ساخته شده است.

و بعد از @ آدرس سایت ارائه دهنده سرویس ایمیل قرار میگیرد.

(توجه کنید که آدرس ایمیل، WWW ندارد)

ادمىل:

### **آموزش ایجاد یک ایمیل در سرویس Gmail:**

Gmail (مخفف Google Mail) یکی از کاملترین سرویسهای ارائه ایمیل *ر*ایگان در اینترنت است که مشخص است که توسط غول اینترنت دنیا، یعنی شرکت گوگل ارائه و پیشتیبانی میشود.

از مشخصات بارز آن میتوان به امکانات وسیع، شکیل بودن، سرعت بالا، اسپمهای کمتر و فضای زیادی که در اختیار قرار میدهد اشاره کرد.

**ID :** توجه کنید که ID سرنام کلمه identifier به معنی شناسه است. کلمهای یکتا که شما *ر*ا د*ر* یک جمع مشخص میکند.

> برای ایجاد یک Account (حساب کا*ر*بری) د*ر* این سرویس، به سایت www.gmail.com یا mail.google.com بروید.

> > با *ور*ود به سایت، چنین صحنهای مشاهده خواهید کرد:

| Welcome to Gmail                                                                                                    |                                                                                         |
|----------------------------------------------------------------------------------------------------|-----------------------------------------------------------------------------------------|
| A Google approach to email. Graail is built on the idea that email can be more intuitive, efficient, and useful. And maybe even fun. After all, Graail has:           Comparing the idea that email can be more intuitive, efficient, and useful. And maybe even fun. After all, Graail has:           Comparing the idea that email can be more intuitive, efficient, and useful. And maybe even fun. After all, Graail has:           Comparing the idea that email can be more intuitive, efficient, and useful. And maybe even fun. After all, Graail has:           Comparing the idea that email can be more into with Google's innovative technology.           Mobile access           Read Graail on your mobile phone by pointing your phone's web browser to http://gmail.com/app.           Learn more | Sign in to Gmail with your<br>Google Account<br>Usemame:<br>Passwort:<br>Stay signed in |
| Lots of space<br>Over 7404.673170 megabytes (and counting) of free storage.                                                                                                    | Sign in Cant access your account?                                                       |
|                                                                                                    | Create an account » About Gmail New features!                                           |
| ©2009 Google - <u>Gmail for Organizations - Gmail Blog</u> - <u>Terms - Help</u>                                                                                                    |                                                                                         |

در این صفحه، روی Create an account کلیک کنید.

فرم ثبت نام در سایت (که در تصویر مقابل مشخص است)، بعد از چند ثانیه نمایان خواهد شد که طبق راهنما باید

فرم *ر*ا تکمیل کنید.

| Your Google Account gives you access to C | Gmail and <u>other Google services</u> | . If you already have a Google Account, you |
|-------------------------------------------|----------------------------------------|---------------------------------------------|
| can <u>sign in here</u> .                 |                                        |                                             |

|                     |                                                                                  | وارد نمایید.                           | د را به انگلیسي                                | نام خود                                   |                                        |                   |
|---------------------|----------------------------------------------------------------------------------|----------------------------------------|------------------------------------------------|-------------------------------------------|----------------------------------------|-------------------|
| Get started with Gn | nail                                                                             | $\overline{}$                          |                                                |                                           |                                        |                   |
| First name:         | Hamid Reza                                                                       | ایید.                                  | نگليسـي وارد نم                                | خود را به ا                               | نام خانوادگي                           |                   |
| Last name:          | Niroomand                                                                        |                                        |                                                |                                           |                                        |                   |
| Desired Login Name: | h.niroomand                                                                      |                                        | @gmail.com                                     |                                           |                                        |                   |
|                     | Examples: JSmith, John.Sn                                                        | nith                                   | م و فامیل                                      | يبي از اس                                 | II که معمولاً ترک                      | يك (              |
|                     | check availability!                                                              |                                        | اً انتخاب نکردہ<br>انہ جب ک                    | ي آن را قبلاً<br>کنيد                     | ت و شخص دیگر؟<br>سانستا                | است               |
|                     | <i>h.niroomand</i> is not availab                                                | le, but the following                  | وانيد روٽ ددمه<br>بودن آن چك                   | حبيد. ميµ<br>، کنيد تا يکتا               | ی، انتخاب و تایپ<br>Check availal کلیك | bility            |
|                     | usernames are:                                                                   | ~                                      |                                                |                                           |                                        | ،<br>شود          |
|                     | O hniroomand817                                                                  |                                        | <br>                                           |                                           |                                        | <u>ک</u> ا        |
|                     | <ul> <li>niroomand.hamidreza88</li> </ul>                                        |                                        | ⊥ت از این<br>افد ایا د                         | کردهاید، پی<br>دنا                        | ۱۱۱ي که انتخاب د<br>دا کا د گ م ان     | اکر (             |
|                     | O hniroomand.niroomand4                                                          | 1                                      | باسد، اجاره<br>نخاب کنید.                      | نحاب سادہ<br>کی دیگر انت                  | ط کاربر دیکري ان<br>اب ندارید، پس پک   | لوسد<br>انتخا     |
|                     |                                                                                  |                                        |                                                |                                           |                                        |                   |
| Choose a password:  | Minimum of 8 character                                                           | Password str                           | <u>ength:</u> Strong                           |                                           |                                        |                   |
| Re-enter password:  |                                                                                  |                                        | نر، حروف و                                     | ۔<br>بامل کاراک                           | د پسورد قوي (ش                         | يل                |
|                     |                                                                                  |                                        | ليد، انتخاب و دو                               | ا رقمي بان                                | یداد) که حداقل ۸                       | cl                |
|                     | Stay signed in                                                                   |                                        | د. (فکر ميکنيد                                 | وارد نمایی                                | ر در دو فیلد روبرو                     | بار               |
|                     | experience on Google that ir<br>and recommendations. Lear<br>Enable Web History. | ncludes more relevant<br>n <u>More</u> | search results:<br>خاب کنید و<br>خ را بدانید   | امنيتي انت<br>ان آن ياس                   | بخش یك سؤال<br>بخ كه فقط خودتا         | در این<br>ک یاں   |
| Security Question:  | What was your first teacher                                                      | 's name                                |                                                | ۔<br>تایپ کنید                            | در فیلد Answer                         | ِ<br>رايش         |
|                     | If you forget your password v<br>security question Learn Mor                     | ve will ask for the                    | کنید، با 🛛                                     | ا فراموش                                  | ه اگر پسوردتان ر                       | در آیند           |
| Answer:             | mezhari                                                                          | <u> </u>                               | ــورد خود را                                   | يتوانيد پس                                | ن این اطلاعات م                        | انست              |
| C                   | maznan                                                                           |                                        |                                                |                                           | ، کنید.                                | ازيابي            |
| Secondary email:    | niroomand@ymail.com                                                              | enticate vour accoun                   | ـما چه بود<br>حصر حاف                          | ین معلم ش<br>ا hari                       | ن سوال نام اولی<br>ایک دداد محمل       | متلام<br>النت     |
|                     | encounter problems or forg                                                       |                                        | un درج ۱۱۱۵۲<br>۱۱                             | س را ۱۱۵۱۱                                | اب دردهام و جواب                       | بر انتح<br>ک دہام |
| Location:           | another email address, you i                                                     | may — this field bi                    | an                                             |                                           |                                        |                   |
| M                   |                                                                                  |                                        | T I                                            |                                           |                                        |                   |
| word vernication:   | Type the characters you se                                                       | ا براي e in the<br>يوش<br>1            | يد، ميتوانيد ان ر<br>طراري (مثل فراه<br>باييد. | دیگري داری<br>در مواقع اض<br>ورد) وارد نم | اکر ایمیل<br>استفاده د<br>کردن پسو     |                   |
|                     |                                                                                  |                                        |                                                |                                           |                                        |                   |
|                     | l etters are not case-sensiti                                                    | VR                                     | انسان (و نه بك                                 | عنوان بك                                  | يايد يتوانيد به                        |                   |
| Torms of Sondico    |                                                                                  | لاح tinform                            | ِها را که در اصط                               | این کاراکتر                               | روبات مزاحم)                           |                   |
| Terms of Service    | س از تکمیل فرم، در پایین                                                         | دو like),an پس                         | د، شُـناسـايـي کني                             | يت<br>ته مي شور                           | به آن کپچا گف                          |                   |
| يك                  | م، روي دكمه I Accept كل<br>د دا اكانت ش ما ايجاد ش م                             | ً فر<br>ک:                             |                                                | وارد نمایید.                              | در کادر پایین و                        |                   |
| د                   | ads you might fiber us of it the                                                 | g banne                                | content of your                                |                                           |                                        |                   |
|                     | messades learn more                                                              | a are relevant to the t                | somenic or your                                |                                           |                                        |                   |

## چک کردن ایمیلها:

تبریک عرض میکنیم، شما هم اکنون صاحب یک ایمیل معتبر شدهاید و میتوانید از آن برای ارسال و دریافت نامه الکترونیکی (Electronic Mail = E-mail)، چت متنی، صوتی و تصویری و به کا*ر* گیری دهها سرویس دیگری که گو گل فراهم کرده است، استفاده نمایید.

از این پس، با ورود به www.gmail.com در سمت راست، نام کاربری (ID) و پسوردی که هنگام ثبت نام انتخاب کرده بودید *ر*ا وارد نمایید و روی Sign in کلیک کنید تا وارد صندوق پست الکترونیکی (Inbox) خود شوید:

| 🌗 🖸 🗙 🏠                                         | http://mail.google.com/mail/#inbox                                                  |                                        | 🔊 ☆ 🔹 🖸 Google                                  |                  |
|-------------------------------------------------|-------------------------------------------------------------------------------------|----------------------------------------|-------------------------------------------------|------------------|
| Most Visited p Getting Started                  | 💫 Latest Headlines                                                                  |                                        |                                                 |                  |
| nail <u>Calendar</u> Documents                  | Reader Web more •                                                                   |                                        | h.nirumand@gmail.com   Setting                  | as   Help   Sign |
| Gmail <sup>®</sup>                              |                                                                                     | Search Mail Search the Web             | B Show search options<br>Create a filter        |                  |
| Compose Mail                                    | NYT Travel - <u>Air Travel Q. &amp; A.</u> - 6 hours ago                            |                                        |                                                 | VVeb Clip <      |
| Inbox (4)<br>Starred 😭                          | Archive Report spam Delete Move to a<br>Select: All, None, Read, Unread, Starred, U | ▼ Labels ▼ More actions ▼<br>Unstarred | Refresh                                         | 1 - 4 of 4       |
| Sent Mail                                       | 🗉 🗖 🕸 www.learninweb.com                                                            | Eniac RunCode vb6 - Your               | activation code is : 148281112 Title : vb6 Scre | 9:27 an          |
| Draits                                          | 🗄 🔲 😭 Gmail Team                                                                    | Access Gmail on your mot               | bile phone - The days of needing your compu     | 9:21 an          |
| Personal                                        | 🗄 🔲 🏫 Gmail Team                                                                    | Import your contacts and o             | old email - You can import your contacts and    | 9:21 ar          |
| 6 more •                                        | 🗄 🔲 🛱 Gmail Team                                                                    | Customize Gmail with cold              | ors and themes - To spice up your inbox with    | 9:21 ar          |
| Tasks<br>Chat                                   | Select: All, None, Read, Unread, Starred, U                                         | Instarred                              |                                                 |                  |
| ive Gmail to:                                   | Archive Report spam Delete Move to                                                  | ✓ Labels ▼ More actions ▼              | Refresh                                         | 1 - 4 of 4       |
| iand invite<br>50 left<br><u>Preview invite</u> |                                                                                     |                                        |                                                 |                  |
|                                                 |                                                                                     |                                        |                                                 |                  |

در وسط صفحه، لیست ایمیلهایی که *ر*سیده است *ر*ا میبینید. با کلیک روی هر کدام، متن آن ایمیل ظاهر میشود. بعد از مشاهده یک ایمیل، اگر قصد پاسخ دادن به آن *ر*ا داشتید، در بالای همان ایمیل، روی دکمه Reply کلیک کنید و جواب *ر*ا تایپ کرده و Send کنید.

### توضیح مهمترین پوشههای سمت چپ:

inbox: ایمیلهای *ر*سیده

Sent Mail: ایمیلهایی که ا*ر*سال کردهاید

**Drafts** اگر وسط ارسال ایمیل، کاری پیش آمد و خواستید بعداً آن *ر*ا ادامه دهید، ایمیلی که تا اینجا تایپ کردهاید *ر*ا با کلیک روی دکمه Save Draft فعلاً به صورت موقت ذخیره میکنید و بعداً وارد این پوشه میشوید و آن *ر*ا کامل و ارسال میکنید.

spam؟ به مرور و با دست به دست شدن ایمیل شما، افراد سودجو شروع به ارسال ایمیلهای تبلیغاتی میکنند. این ایمیلها معمولاً توسط سرویسدهندهها شناسایی میشود و به پوشه Spam ارسال میشود تا مزاحم کار شما نباشند. در این پوشه میتوانید ایمیلهایی که اسپم شدهاند را ببینید. دقت کنید که گاهی اوقات این سرویسها اشتباهاً ایمیلهای مهم شما را به این پوشه میفرستند. پس اگر منتظر یک ایمیل هستید و هنوز نرسیده است، این پوشه را هم چک کنید. Trash: ایمیلهای که پاک میکنید... برای مدتی در این پوشه میمانند که اگر پشیمان شدید. راهی برای بازیابی آنها

# ارسال یک ایمیل:

برای ارسال یک ایمیل باید آدرس مقصد (ایمیل شخص دریافت کننده) را بدانید.

در بالای صفحه، با کلیک روی گزینه Compose Mail میتوانید یک ایمیل ارسال کنید.

توضیح بخشهای مربوط به ایمیل، در ادامه، آمده است:

| <u>Compose Mail</u> | Send     | Save Draft Discard                                                   |
|---------------------|----------|----------------------------------------------------------------------|
| Inbox (3)           | To:      | aftabgardan.cc@gmail.com, hr.niroomand@gmail.com,savehsara@gmail.com |
| Starred 😭           |          |                                                                      |
| Sent Mail<br>Drofts |          |                                                                      |
| All Mail            | Cer      |                                                                      |
| Spam                | Beer     |                                                                      |
| Trash               | DCC:     |                                                                      |
| Contacts            | Subject: | از ادرمین اومیل جدید من اطلاع داشته باشید<br>                        |
| Lobala              | Ø        | Attachments:                                                         |
| Personal            |          | Browse                                                               |
| Receipts<br>Travel  |          | Attach More Files                                                    |
| Work<br>Edit labela |          | 12 <sup>2</sup> /20                                                  |
| Luit Iduois         |          | من انوطر را به<br>h nirumand@omail.com                               |
|                     |          | كبير دادم                                                            |
|                     |          |                                                                      |
|                     |          |                                                                      |
|                     |          |                                                                      |
|                     |          |                                                                      |
|                     |          |                                                                      |
|                     |          |                                                                      |
|                     |          |                                                                      |
|                     |          |                                                                      |
|                     | Send     | Save Draft Discard                                                   |
|                     |          | Get new mail notifications. Download the Gmail Notifier. Learn more  |
|                     |          | Get new mail notifications. Download the Gmail Notifier. Learn more  |

**TO** در بخش Toایمیل گیرنده *ر*ا وارد نمایید. توجه کنید که میتوانید به طور همزمان به دهها و صدها نفر ایمیل بفرستید. فقط کافی است ایمیل آنها *ر*ا با کاما (٫٫) از هم جدا کنید. (بهتر است اگر قصد دارید به چند نفر ایمیل بفرستید، ایمیلها *ر*ا در کادر Bcc بنویسید تا آدرس ایمیلها برای اشخاص، مشخص نباشد تا احتمالاً سوءِ استفادههایی از آن ایمیلها انجام گیرد)

**CC و Bcc؛** پس در بخش Cc و Bcc ایمیل افرادی *ر*ا د*ر*ج میکنید که میخواهید یک نسخه از ایمیل به آنها نیز ارسال شود. فرق Cc با Bcc در این است که اگر ایمیلها *ر*ا در Bcc بنویسید، افراد مختلف، ایمیل دیگران *ر*ا نمیبینند، اما اگر در Cc تایپ کنید، همه افراد میتوانند بفهمند که ایمیل به چه اشخاص دیگری ا*ر*سال شده است (یعنی ایمیل افراد برای همدیگر نمایان میشود)

Subject: موضوع ایمیلتان *ر*ا در این فیلد وارد نمایید.

Attachments اگر میخواهید یک فایل (مثل عکس، فیلم، سند متنی و ...) به ایمیلتان ضمیمه (Attach) شود، روی دکمه Browse کلیک کنید و آن فایل *را از ر*وی هاردتان پیدا و انتخاب کنید.

Message: در آن کادر بزرگ نیز، متن ایمیلتان *ر*ا درج کنید و در نهایت روی Send کلیک کنید تا ایمیل، ا*ر*سال شود...